# LS-839-3-F6 水浸探测器

#### 一、产品概述

本产品应用电极浸水阻值变化的原理来进行积水探测,采用 MCU 智能检测方 式,传感器防锈设计,有较高的精度与灵敏度,具有低功耗、良好的长期稳定性、 可靠性等优点。本产品可广泛用于地下室,水箱,机房,水路,水塔,水窖,水 池,游泳池,水房,太阳能等一切储水设备及需要知道漏水或溢水的地方。用户 可根据需要选择独立型/无线型探测器。

产品图示:

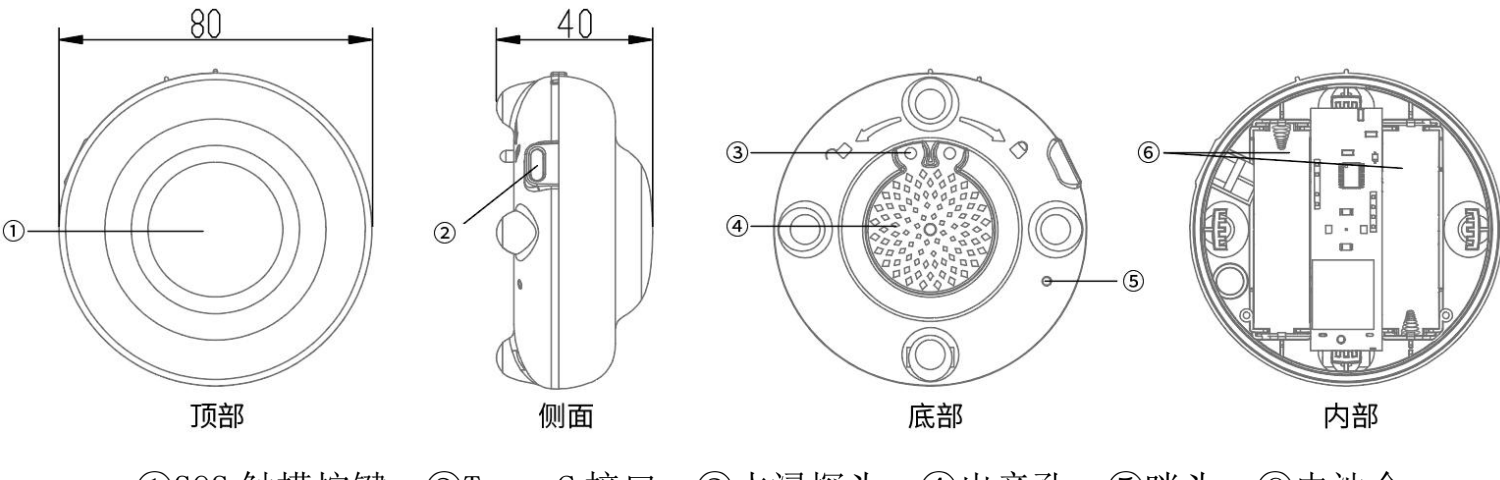

①SOS 触摸按键 ②Type-C 接口 ③水浸探头 ④出音孔 ⑤咪头 ⑥电池仓

# 二、功能特点

1、传感器防锈设计,使用寿命长;

2、现场声光报警功能, APP/电话/短信等多种报警方式;

3、采用 NB-IOT 通讯方式, 低功耗, 覆盖广;

4、低电压指示功能;

5、采用 MCU 控制, 滤除各种误报;

6、采用 SMT 工艺制造,性能更稳定;

7、本产品适用于含矿物质的自来水、污水等水源监测使用,不可用于蒸馏水、 纯净水等不含矿物质及导电杂质的水源监测使用;

## 三、主要技术参数

工作电压: DC3.0V(两节AA电池)

- 待机电流: ≤10uA
- 报警电流: ≤200mA
- 声 音: >75dB/m
- 工作温度: 0℃~+60℃
- 环境湿度: 0%~80%RH
- 安装方式:摆放于监控面(可能积水漏水位置的表面)
- 产品尺寸: \$80\*40mm

#### NB 版独有参数:

- 通信方式: NB-IoT
- 通信频段: Band5、Band8
- 传输协议: CoAP、LWM2M

# 四、操作说明

#### 4.1 上电准备

首先逆时针旋转水浸探测器的盖子打开设备,装上2节1.5V5号电池后会自动 开机,接着 LED 闪烁5秒后进入正常工作状态。

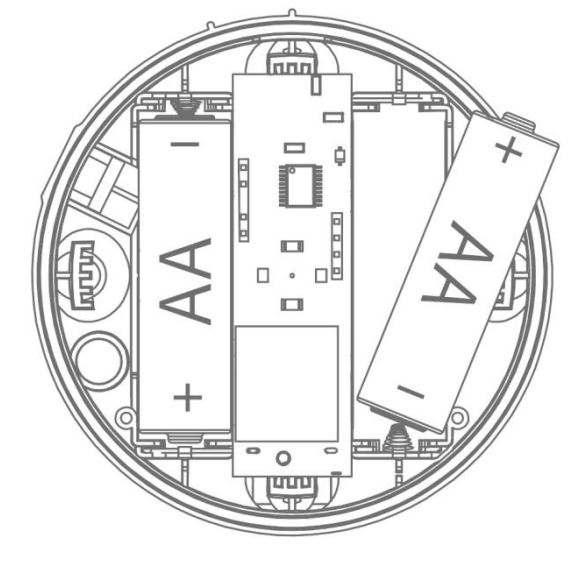

安装电池图示【注意电池正负极】

#### 4.2 工作状态

LED 每1分钟闪烁一次;

#### 4.3 报警状态

当触点检测到有漏水后(也就是2个触点之间的电阻发生了阻值急剧变小状态), 低于阈值就会进入报警状态;

先发送水浸事件到平台,蜂鸣器/LED 每 30 秒闪烁一次, APP 和手机端会收到报警信息,当水异常事件恢复之后,会上报恢复事件到平台,之后进入工作状态

#### 4.4 SOS 状态

当长按设备顶部 SOS 区域保持 2 秒,此时蜂鸣器发出[滴<sup>~</sup>滴滴]声响,同时伴随 灯光闪烁,之后进入 SOS 状态;

发送 SOS 事件到平台,同时 APP 和手机端会收到报警信息

#### 低电压状态

当电池电压低于 2.7V 的时候,进入低电压状态;

发送低电压事件到平台,蜂鸣器/LED 每1分钟响一次

#### 4.5 NB 通讯的灯光提示

卡读取失败: 0.1 秒亮 0.5 秒灭
搜网阶段: 0.1 秒亮 1 秒灭
发送成功: 0.2 秒闪烁
读取信号值: 0.5 秒闪烁
等待睡眠: 闪烁 2 次, 灭 3 秒
重启模组(等待重发): 0.05 秒闪烁

### 五、警情处理

当发现因漏水或溢水引起报警时,此时应做如下处理:

1、请立即关闭水源阀门;【友情提示:可配合我司设计的水阀远程自动控制器 来进行远程关闭水阀】

2、进行积水的排除与管道的检修,以避免因积水或漏水而造成的经济损失或水 资源的浪费。

## 六、安装注意事项

1、将探测器放置在容易泄露水的区域表面;

- 2、请勿将探测器放置于过于潮湿的监测面,以防水汽过大引起误报;
- 3、请勿将探测器安装在柜内等声音不易发出的地方;

4、请勿将探测器安装在有雨伞、有油烟、水蒸气熏着的地方;

5、请勿将探测器安装在水已经浸没的地方。

# 七、注意事项

当探测器探测到有水,在将积水排除后,若探测器仍然处于报警状态,这可能是探头内部或表面有水残留。这时先用干毛巾将表面残留的水吸干,看探测器是否恢复正常;如果仍然处于报警状态,那么请将传感器取下,然后甩动几次,将内部残留的水甩出后,再用干毛巾吸干传感器表面的水,然后装回去即可;
 次保证产品能正常工作,在使用过程中如发现电池低电压报警时,请及时更换电池;

3、探测器面部不应堆压其它物品,以免影响指示与发声以及导致误触发 SOS 报警;

4、为保证探测器能长期可靠工作,应定期对探测器进行长按键测试以及表面的 清洁维护;

5、请按说明书正确安装使用,如果探测器故障请及时与供应商联系或我司售后 服务中心联系,请勿私自拆卸修理。

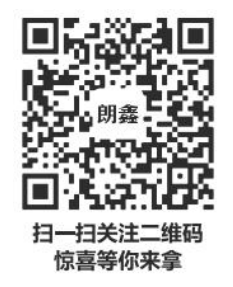

认证委托人\生产者: 深圳市朗鑫智能科技有限公司

生产企业: 深圳市朗鑫智能科技有限公司惠州分公司

工厂地址:广东省惠州市惠阳区镇隆镇甘陂村早亚背地段

(本公司厂区内)厂房三3层

- 技术支持: +86 189 3891 2388
- 网址: www.Longsin.cn

# LONCSIN 朗鑫

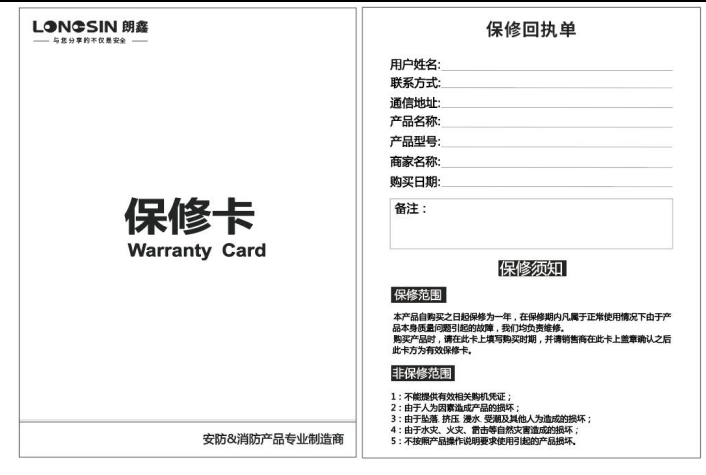

# " 朗鑫智慧云平台" 操作步骤:

| 1. | 进入"朗鑫智慧云平台"小程序 | 1 |
|----|----------------|---|
| 2. | 用户登入           | 2 |
| 3. | 添加联系人          | 3 |
| 4. | 新增楼栋           | 4 |
| 5. | 新增楼层           | 5 |
| 6. | 绑定设备           | 6 |
| 7. | 设备报警记录         | 7 |

# 1、步骤一:扫码或微信小程序搜索

方法一:打开微信,通过扫描二维码进入"朗鑫智慧云平台"

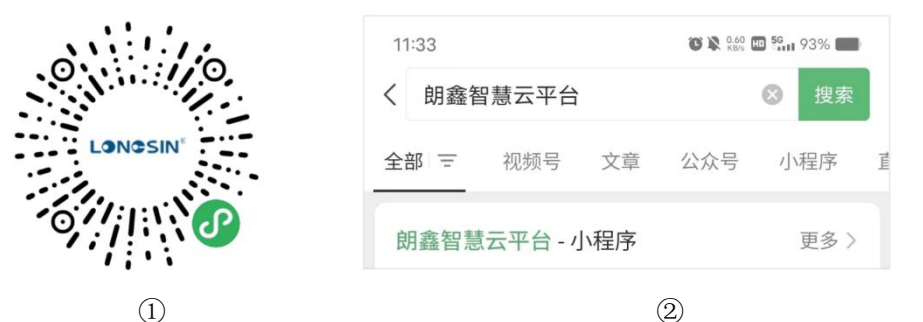

方法二:打开微信,通过微信搜索小程序,输入"朗鑫智慧云平台",查询出后, 点击进入"朗鑫智慧云平台-小程序"

# 2、步骤二:用户登入 登入智慧云平台前需要"微信登入绑定手机", 按照操作绑定微信号后方可登入成功。→

| く登录      | ••• | 0 |
|----------|-----|---|
| LONGSIN  |     |   |
| 朗鑫智慧云平台  | ì   |   |
| 微信登录绑定手机 |     |   |

# 3、步骤三:添加联系人

3.1在菜单栏-我的-报警联系人中进入界面: 3.2点击"新增接警人按钮"进入界面:

| く 接警人员列表                  | •• 0            |
|---------------------------|-----------------|
| Q IANAXER/ILIA            |                 |
| 全选                        |                 |
| □<br>某某某<br>某某某科技有限公司     |                 |
| 某某某                       | Constant of the |
| 某某某<br>某某某科技有限公司          | -               |
| 某某某<br>某某某科技有限公司          | 1000000000      |
| 某某某<br>某某某科技有限公司          | >               |
| 某某某<br>某某某科技有限公司          | -               |
| □ <b>某某某</b><br>某某某科技有限公司 |                 |
| 某某某<br>某某某科技有限公司          |                 |
| 新增联系人                     | 删除              |

| * 所加              | 属单1 | 泣  |                   | 深   | 圳市的  | 朗鑫智 | 能科   | 技有限  | ₹公司 >         |
|-------------------|-----|----|-------------------|-----|------|-----|------|------|---------------|
| * 姓               |     | 名  | 请轴                | 俞入姓 | 名    |     |      |      |               |
| * 接               | 警号  | 码  | 请辅                | 俞入接 | 醫号   | 码   |      |      |               |
|                   | 皇情军 | 的接 | 8 <del>8</del> 10 | 真实有 | 效,填) | 未经授 | 权使用的 | 号码带来 | 的注律表          |
| 任需自               | 行承担 |    | - 34              |     |      |     |      |      | CD J MA PE DE |
| 任儒自<br>通知方        | 行承担 |    |                   |     |      |     |      |      |               |
| 通知方<br>电记         | 式通  | 知  | - 34              |     |      |     |      |      |               |
| 通知方<br>电 记<br>短 信 | 式通通 | 知知 |                   |     |      |     |      |      |               |

# 4、步骤四:添加楼栋

①点击首页"安装管理"进入界面②:

|                         | く 建筑物管理 ・・・ 〇                                                                  | く 新建建筑物 ・・・ ・ 〇          |
|-------------------------|--------------------------------------------------------------------------------|--------------------------|
|                         | Q 请输入楼栋名称或地址                                                                   | * 所属单位 深圳市朗鑫智能科技有限公司 >   |
|                         | 楼栋列表                                                                           | * <b>地图标识:</b> 点击选择 >    |
|                         | 堡城村         …           2020-01-16 10:05:52         …           详细地址         … | *详细地址: 请输入详细地址(如:路名和门牌号) |
|                         | 设备总数 0<br>联系人数量 1                                                              | *选择地区 请选择地区 >            |
| 首页 ••• 0                | ● ■ ◎ ◎ ◎ ◎ ◎ ◎ ◎ ◎ ◎ ◎ ◎ ◎ ◎ ◎ ◎ ◎ ◎ ◎                                        | 选择街道/社区 请选择街道/社区 >       |
| 断电报警器 🥝 设备数: 0 🛆 故障数: 0 | ↓ 广泰商业街888号                                                                    | 选择小区 点击选择 >              |
| 自由开关<br>电话、短信、公众号推送     | 12020-01-14 16:46:21           详细地址                                            | *建筑物名称: 建筑物名称            |
| 平安社会 智慧消防               | 设备总数 1<br>联系人数量 1                                                              | 新增楼层数: 1                 |
| <b>安装管理</b> 设备管理 地图模式   | 【 隐患巡检 ★ 报警设置 ✔ 报警通知 相處容能 新增建筑物                                                | 保存                       |
| 首页①                     | 2                                                                              | 3                        |

②进入安装管理后,点击"新增建筑物"按钮进入界面③;

③输入对应的地址 省份-市-地区-街道 完成后,选择地图标识、填写详细地址、 楼栋名称,最后选择"联系人"完成后,点击"保存"按钮,最后可在楼栋列表 查看新增的楼栋。

# 5、步骤五:添加楼层

添加楼层,存在2种方法:方法一:点击进入楼栋内,点击"新增楼层"按钮; 方法二:在楼栋列表中选中对应楼栋,点击其右上角"…"按钮,弹出选项框 后选择"新增楼层"按钮。

| く 双桥公园 ・・・・ ④                      | く 建筑物管理 ・・・ 〇                          |
|------------------------------------|----------------------------------------|
| Q IIIAARIIS                        | Q 请输入楼栋名称或地址                           |
| #下<br>创建时间: 2023-04-22 07:17:01    | 楼栋列表 1.先点击此按钮                          |
| 设备数量 0                             | <b>堡城村</b><br>2020-01-16 10:05:52 ···· |
| 楼层平面图 接警人设置 修改楼层 删除楼层              | 详细地址 邗江区 <b>搬西湖街道釜城村</b><br>设备总数 0     |
| ● 1楼<br>前建时间 - 2023-04-22 07:11:40 | 联系人数量 2.再次点击此按钮 1                      |
| 设备数量 1                             | 武 除患巡检 * 报警设置 # 报警通知                   |
| 楼层平面图 接警人设置 修改楼层 删除楼层              | □□□□□□□□□□□□□□□□□□□□□□□□□□□□□□□□□□□□   |
| ● 元<br>创建时间: 2023-04-22 07:11:40   | 新增楼层                                   |
| 设备数量 0                             | 修改楼栋                                   |
| 楼层平面图 接警人设置 修改楼层 删除楼层              | 删除楼栋                                   |
| 新增楼层                               | 取消                                     |
| 方法一                                | 方法二                                    |

# 6、步骤六:绑定设备

在首页-菜单栏下方,点击"扫一扫"按钮,对准需要绑定的设备二维码,出现以下界面:

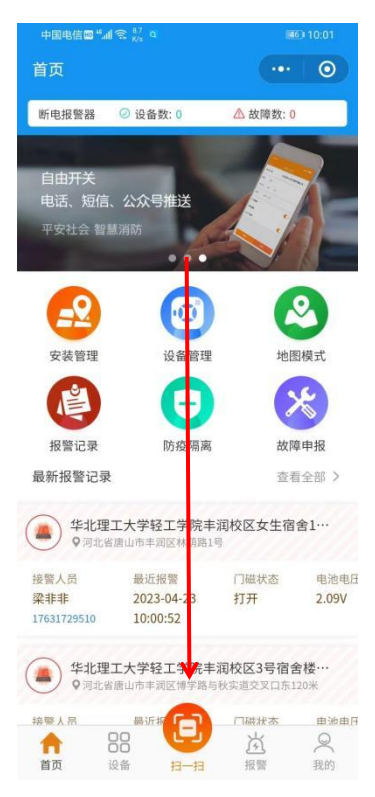

| 选择对应新增的楼栋、楼层、 | 输入安 |
|---------------|-----|
| 装点信息后,点击"安裝", | 设备列 |
| 表可查看对应绑定后的设备。 |     |

| く 绑定安装       |                             | 0          |
|--------------|-----------------------------|------------|
| * IMEI       | 864606060127213             | 8          |
| 当前所属单位       | 深圳市朗鑫智能科技有限                 | 公司         |
| * 安装至单位      | 深圳市朗鑫智能科技有限公司               | 司 >        |
| 地址信息         |                             |            |
| * 详细地址       | 广东省深圳市龙华区华兴路97 <sup>4</sup> | 0          |
| * 选择地区       | 广东省 深圳市 龙华[                 | <u>x</u> > |
| 选择街道/社区      | 大浪街道 浪口社区居委                 | 숝 >        |
| 选择小区         | 凯杰达工业园                      | 0          |
| 建筑物          | 凯杰达工业园                      | 0          |
| 楼层           | 4                           | ۵          |
| * 安装点名称      | 智慧                          | 养老         |
| * 一级接警人员 ③   | 品 选择接触                      | 人员         |
| 向            |                             | 前除         |
| and were the | et at:                      | (住户        |

# LONCSIN 朗鑫

7、步骤七: 查看设备报警信息

1. 首页弹窗,点击可查看最新的报警记录操作:可确认警情为测试-误报-演 练-报警

2. 最新报警记录,点击可进入报警记录列表查看"未处理"的报警记录。

3. 报警记录,所有设备"已确认"和"未确认"警情的报警信息操作:可查 看已处理和未处理的报警记录。

| 首页 … ④                                                                                                    | く 确认报警 ・・・ 💿                                                                                                    | く 报警记录 … 💿                                                                                                    | く 报警记录 … 0                                                                                                    |
|----------------------------------------------------------------------------------------------------|----------------------------------------------------------------------------------------------------|----------------------------------------------------------------------------------------------------|----------------------------------------------------------------------------------------------------|
| 新电振警器 ② 设备数 0 ▲ 放海数 0 自由开关<br>电话、短信、公众号推送<br>平交社会 警解 ///////////////////////////////////                                                                                                    | 确定报警类型           ●         ●         ●         ●         ●         ●         ●         ●         ●         ●         ●         ●         ●         ●         ●         ●         ●         ●         ●         ●         ●         ●         ●         ●         ●         ●         ●         ●         ●         ●         ●         ●         ●         ●         ●         ●         ●         ●         ●         ●         ●         ●         ●         ●         ●         ●         ●         ●         ●         ●         ●         ●         ●         ●         ●         ●         ●         ●         ●         ●         ●         ●         ●         ●         ●         ●         ●         ●         ●         ●         ●         ●         ●         ●         ●         ●         ●         ●         ●         ●         ●         ●         ●         ●         ●         ●         ●         ●         ●         ●         ●         ●         ●         ●         ●         ●         ●         ●         ●         ●         ●         ●         ●         ●         ● </th <th></th> <th>全部     未确认     已确认       Q     講協入IMEI     定       (2)     講協入IMEI     定       (3)     調杰达工业図 4楼 朗嘉智能尖验室<br/>振智词に2023-04-17 01:01:18        IMEI     860709053787060</th> |                                                                                                    | 全部     未确认     已确认       Q     講協入IMEI     定       (2)     講協入IMEI     定       (3)     調杰达工业図 4楼 朗嘉智能尖验室<br>振智词に2023-04-17 01:01:18        IMEI     860709053787060 |
| 3.八日日日     1     1     1     1     1     1     1     1     1     1     1     1     1     1     1     1     1     1     1     1     1     1     1     1     1     1     1     1     1     1     1     1     1     1     1     1     1     1     1     1     1     1     1     1     1     1     1     1     1     1     1     1     1     1     1     1     1     1     1     1     1     1     1     1     1     1     1     1     1     1     1     1     1     1     1     1     1     1     1     1     1     1     1     1     1     1     1     1     1     1     1     1     1     1     1     1     1     1     1     1     1     1     1     1     1     1     1     1     1     1     1     1     1     1     1     1     1     1     1     1     1     1     1     1     1     1     1     1     1     1     1     1     1     1     < |                                                                                                    | 未株定安装点出现报警<br>9.未排定安装点         「回転木态         电波           提覧人品         最近报警         「回転木态         电波           无绑定接警人员         2023-04-23         打开         2.25           无據整人员电话         14:14-23         日本         14 | ▲ 确以整備 重 历史报警 ♥ 一提导航                                                                                                    |
| 最新报警记录 室前会部 > ○司希求信田寺県川県立福町信育才明・・・・・・・・・・・・・・・・・・・・・・・・・・・・・・・・・・・・                                                                                                    | IMEI<br>备注<br>最近报繁 2023-01-29 12:20:10                                                                                                    | 411也現積響           ●売秋市山市未渡区6102与正半道交叉口まで           ●売秋市山市未渡区6102与正半道交叉口まで           ●売秋市山市未渡区6102与正半道交叉口まで           接筆人员         最近报警           2023-04-23         打开           14:14:22                                  | ▲ 碑以智词 ▲ 四足指置 ▼ 一裡守紙     ● 四足指置 ▼ 一裡守紙     留野同:2023-04-2314:13-51     IMEI 865581063610169     ● 伊山智岡 ● 伊田智 ● 伊田和                                                   |
| 15691557 1.点部符查看<br>● #华格道振华路镜江之星大同振华街店3楼…<br>9 山西北大同专用5739<br>□ □ □ □ □ □ □ □ □ □ □ □ □ □ □ □ □ □ □                                                                                                     | 设备类型         水浸探测器           设备型号         LS-839-3           拨打电话         一键导航                                                                                                    | 五号楼四层418出现报警<br>Q 同北省造山市半頭区林阔路1号           接管人员         最近报警           2023-04-23         打开           14:14:19                                                                                                    | ▲ 朝い新聞 ▲ 历史报警 ¥ 一裡等紙                                                                                                    |

\*以上步骤图仅用于参考,请以实际操作页面为准。